## How can I find my payment history/invoices?

Follow these steps:

- Go to My Profile .
- Click on View Invoices.
- Click on the invoice number you want to view.
- To make payment, click **Pay Invoice**. To download a PDF copy, click **Download Invoice**.